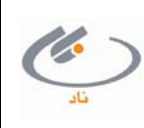

تاريخ انتشار: ١٣٩٣/١٠/١٥

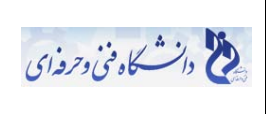

## سیستم جامع مدیریت آموزش (ناد)

## راهنمای اتصال به سیستم

جهت ورود به سیستم جامع مدیریت آموزش **ناد**، در سایت رسمی دانشگاه فنی و حرفهای، در بخش .....سیست لینک ...... را زده و پس از ظاهر شدن صفحه زیر، اقدام به ورود نام کاربری و کلمه عبور خود نموده و سپس کلید **ورود به سیستم** را بزنید. لطفأ پیامهای درج شده در سیستم را به دقت مطالعه نموده و به آن عمل نمائید. درغیراینصورت هرگونه عواقب ناشی از عدم رعایت دستورالعملها، بر عهده دانشجو میباشد.

## توجه :

- برای اجرای سیستم ناد، نیازی به تنظیمات خاصی بر روی دستگاه مورد استفاده نمیباشد و تنها بایستی اینترنت مناسب داشته باشید. همچنین محدودیتی در انتخاب مرورگر وجود ندارد. اما مرورگر Mozilla FireFox بهترین نمایش سیستم را خواهد داشت.
  - 🔅 نام کاربری = شماره دانشجوئی
    - 🔅 کلمه عبور = کد ملی

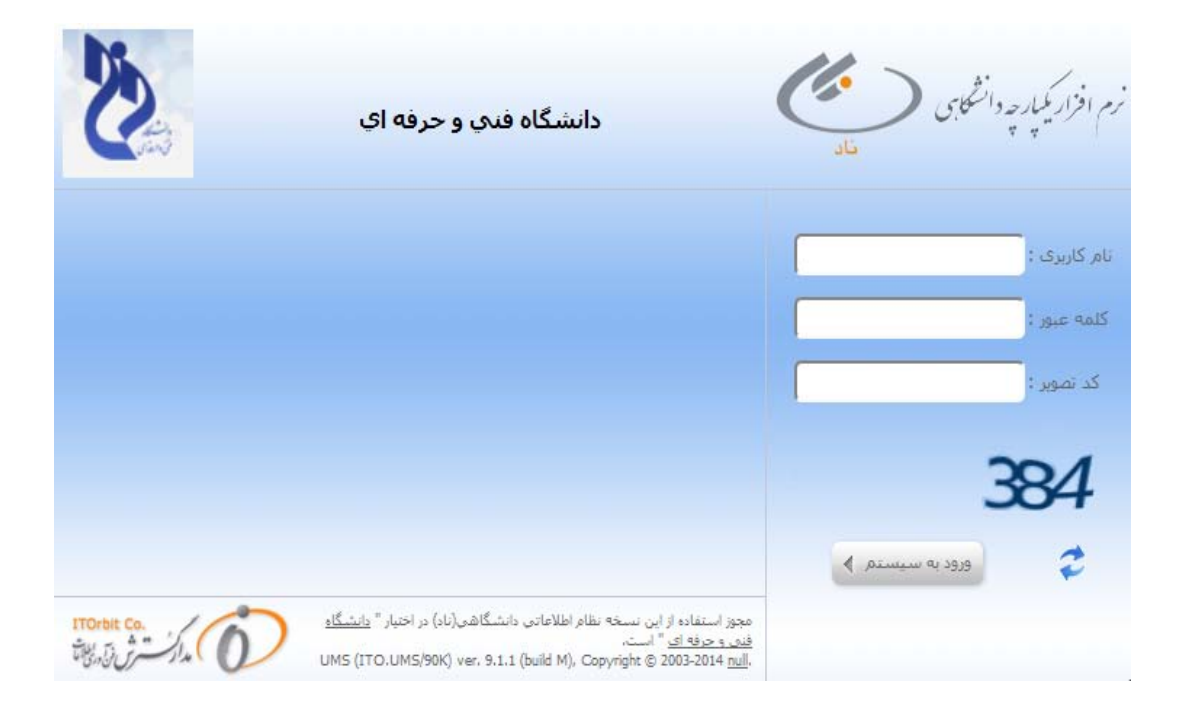

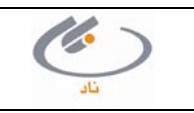

| شتیبانی ناد | (   |
|-------------|-----|
|             | تاد |

راهنماي انتخاب واحد

- پس از ورود به سیستم، بر روی منوی ثبت نام دروس دانشجو کلیک کرده (منوهای سمت راست صفحه) و زیرمنوی انتخاب واحد را بزنید. پس از زدن این زیرمنو، وارد صفحه اولیه انتخاب واحد می شوید. در این صفحه مشخصات آموزشی دانشجو نمایش داده می شود.
- ۲. برای مشاهده جزئیات تحصیلی، بر روی کلمه (جزئیات << ) کلیک نمائید. در این بخش معدل کل، وضعیت مشروطی، کف و سقف تعداد واحد واحد مجاز و ... قابل مشاهده است. (شکل زیر)</p>
  <u>توجه :</u> درصورت مشاهده هرگونه اختلاف در معدل یا ... فقط و فقط از طریق سیستم تیکتینگ، موارد را به اطلاع واحد پشتیبانی برسانید. درخواست شما بررسی و پاسخ داده خواهد شد.
- ۳. تنها دانشجویانی مجاز به انتخابواحد هستند که آخرین وضعیت تحصیلی در کارنامه، وضعیت "منتظر عملیات انتخاب واحد توسط دانشجو (سر ترم)" باشد.

**توجه :** درصورتیکه هنگام زدن منوی انتخابواحد، پیغام "دانشجو ...... به شماره ...... مجاز به انتخابواحد در نیمسال .... نمی باشد." را گرفتید و مطمئن هستید به لحاظ آموزشی مجاز به ادامه تحصیل می باشد، جهت ثبت وضعیت "**سرترم**" به آموزش مراجعه نمائید.

**توجه :** درصورتیکه هنگام زدن منوی انتخاب واحد، پیغام "دانشجو ....... به شماره ..... در این زمان مجاز به انتخابواحد در نیمسال .... نمیباشد." را گرفتید، برای اطلاع از بازه زمانی مجاز خود، به وب سایت دانشگاه مراجعه نمائید.

با زدن کلید "ادامه" به صفحه انتخاب واحد میروید. (شکل زیر)

| 000404700                                                                                |                | -                                                        |                        | pierre e recente               |
|------------------------------------------------------------------------------------------|----------------|----------------------------------------------------------|------------------------|--------------------------------|
| ىمارە داىشجويات : 922101502                                                              | D<br>D         | ~0                                                       | تصوير:                 |                                |
|                                                                                          |                | ~                                                        |                        |                                |
|                                                                                          |                |                                                          |                        |                                |
|                                                                                          |                | Q.                                                       |                        |                                |
|                                                                                          |                |                                                          |                        |                                |
|                                                                                          |                | <b>*</b>                                                 |                        |                                |
| 21.010.15                                                                                |                |                                                          | د محمد مان             |                                |
|                                                                                          |                | حيدي                                                     | ور حرواده و            |                                |
| کار بدر . زبت                                                                            |                | 1214                                                     | n politica in Status S |                                |
| د دوم :                                                                                  |                | 1214                                                     | سمارة ستاسامه :        |                                |
| טנט עפע :                                                                                |                | مهندسی برق-مهندسی برق - خنترن دارشناسی پیوسته شبانه<br>م | رسته :                 |                                |
| حنسيت: مرد                                                                               |                | كارشناسي پيوسته                                          | مغطع:                  |                                |
| تاهل: متاهل                                                                              |                | شبانه                                                    | نوع نظام اموز س∖ب :    |                                |
| وضعيت خدمت :                                                                             |                | 921                                                      | نيمسال پذيرش :         |                                |
| شيوه اموزش :                                                                             |                | پذیرش-انتقالی از سایر دانشگاهها با تغییر رشته<br>-       | نوع پڌيرش :            |                                |
| نوع تعهد :                                                                               |                | آزاد                                                     | سهميه قبولهي :         |                                |
| محل صدور : کرج                                                                           |                | فنی و مهندسی(007) / فنی و مهندسی(07)                     | دانشکده/گروه :         |                                |
| وضعيت جسمانهن :                                                                          |                | مسلمان                                                   | دين :                  |                                |
| سیلای در کارنامه : مجاز به انتخاب واحد /منتظر عملیات انتخاب واحد توسط دانشجو (<br>سرترم) | آخرين وضعيت تح |                                                          | مذهب :                 |                                |
| وضعيت تحصيلهي : 📎                                                                        |                | غير بومى                                                 | بومې / غير بومې :      |                                |
| نام لاتين :                                                                              |                |                                                          | نام خانوادگې لاتين :   |                                |
|                                                                                          |                |                                                          |                        |                                |
|                                                                                          |                |                                                          |                        | Construction Action and Action |
| 0.00                                                                                     |                |                                                          |                        | السعمان عميدي الاليان الا      |
| عداد واحد حدرانده : 0.00                                                                 |                |                                                          | د شده تا این تیمسات :  | تعداد واحد اح                  |
| مسال مشروطي: 0                                                                           | تعداد بت       | 1                                                        | بعداد بيمسال خدراندة : |                                |
| معدل تا خبوت : 00.0                                                                      |                |                                                          | معدل نيمسال قبل :      |                                |
| سقف واحد مجاز: 30                                                                        |                | 15                                                       | کف واحد مجاز :         | ~                              |
|                                                                                          |                | مجاز به انتخاب واحد /ثبت معتبر انتخاب واحد توسط دانشجو   | ترين وضعيت تحصيلهي :   | *1                             |
|                                                                                          |                |                                                          |                        |                                |
|                                                                                          |                |                                                          |                        |                                |
|                                                                                          |                |                                                          |                        | مشخصات اساتيد راهنما           |
| کد سمت :                                                                                 |                |                                                          | نام سمت :              |                                |
|                                                                                          |                |                                                          |                        |                                |
|                                                                                          |                | نام خانوادگی استاد                                       |                        | 🔻 📲 نام استاد                  |
|                                                                                          | فت نشد.        | دادەاي يان                                               |                        |                                |
|                                                                                          |                |                                                          |                        |                                |
|                                                                                          |                |                                                          |                        |                                |
|                                                                                          |                |                                                          |                        | 🔊 ادامه 🗙 انصراف               |

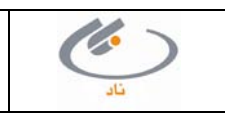

|     | مستندات واحد پشتیبانی ناد | راهنمای کاربری سیستم یکپارچه دانشگاهی <b>ناد</b><br>ثبتنام برخط دانشجو - عملیات دانشجو | دانسگاه فی وجروزی |
|-----|---------------------------|----------------------------------------------------------------------------------------|-------------------|
| تاد | تاریخ انتشار: ۱۳۹۳/۱۰/۱۵  | شناسه سند : ITO.NAD.USG.StdEnrolement.v۰۱                                              |                   |

- ۵. در صفحه انتخاب واحد، دانشجو دروسی را که در ترم جاری ثبت نام نموده است را می بیند.
- ۶. برای ثبتنام در یک درس، دانشجو با زدن کلیدهای "انتخاب کلاس درس از دروس رشته دانشجو" می تواند کلاس درس هائی که جزو دروس رشته شما است را جستجو و انتخاب نماید. هم چنین با زدن دکمه "انتخاب کلاس درس از دانشکده دانشجو"، می تواند اقدام به جستجو و انتخاب کلاس درس های ارائه شده در سطح کل مرکز بنماید. با اضافه شدن درس به کار تابل دانشجو، عملیات ثبتنام آن درس بطور اتوماتیک توسط سیستم انجام می گیرد و درصورت داشتن شهریه، مبلغ آن نمایش داده می شود.

**توجه :** پس از زدن دو کلید فوقالذکر وارد صفحه جستجوی کلاس درس می شوید. برای جستجوی سریعتر دروس، بهتر است کد درس را وارد نموده و سپس کلید جستجو را بزنید. بدلیل یکپارچه شدن اطلاعات، به اول کدهای دروس، کد استاندارد مرکز اضافه شده است. کد مرکز خود را که سه رقم است از وب سایت دانشگاه بگیرید. مثلاً کد استاندارد مرکز "دختران تبریز" ۰۱ می باشد، پس درس با کد ۲۲ تبدیل به ۰۰۱۲۲ شده است. (برای جستجوی درس از طریق نام آن، یک کلمه مشخص از نام درس را در فیلد نام درس وارد نموده و اول و آخر آن علامت % بگذارید.)

- **توجه :** اما اگر وضعيت اعتبار ثبت نام .
- ۷. همچنین میتوان درس یا دروسی را از کارتابل انتخاب نمود و با زدن کلید **حذف** ثبتنام آنها را لغو کرد
- ۸ دانشجو با زدن کلید پرداخت الکترونیکی شهریه میتواند به بانک مربوطه متصل شده و اقدام به پرداخت شهریه خود بصورت الکترونیکی نماید.
- ۹. دانشجو با زدن کلید بستن انتخاب واحد توسط دانشجو میتواند بصورت الکترونیکی اعلام نماید ثبتنام وی به پایان رسیده است. اگرچه تا پایان بازه زمانی مجاز، دانشجو میتواند اقدام به تغییر ثبتنام خود نماید.

| درج                                                                                                    | محن صدور :                                                                                                    | : فنې و مهندسې(/٥٥) / فنې و مهندسې(/٥)                                                                                                    | دانسخده /حروه :                                                              |
|----------------------------------------------------------------------------------------------------|----------------------------------------------------------------------------------------------------|----------------------------------------------------------------------------------------------------|------------------------------------------------------------------------------|
|                                                                                                    | وضعبت حسمانک :                                                                                                    | : مسلمان                                                                                                    | دين:                                                                         |
| مجاز به انتخاب واحد /منتظر عمليات انتخاب واحد توسط دانشجو (<br>سرترم)                                          | آخرین وضعیت تحصیلای در کارنامه :                                                                                                    |                                                                                                    | مذهب :                                                                       |
| ×                                                                                                    | وضعيت تحصيلاي :                                                                                                    | : غير بوهاي                                                                                                    | بومې / غير بومې :                                                            |
|                                                                                                    | نام لاتين :                                                                                                    |                                                                                                    | نام خانوادگې لاتين :                                                         |
|                                                                                                    |                                                                                                    | : جمع تعداد واحد اخذ شده بیشتر از کف و کمتر از سقف مجاز<br>میباشد                                                                                                    | وضعیت رعایت کف و سقف واحد :                                                  |
|                                                                                                    |                                                                                                    |                                                                                                    |                                                                              |
|                                                                                                    |                                                                                                    | توضيحات آموزش/استاد راهنما                                                                                                    | اريخ درج 🖬 📷 🔫                                                               |
|                                                                                                    | ىت نشىد.                                                                                                    | دادەاي ياف                                                                                                    |                                                                              |
|                                                                                                    |                                                                                                    |                                                                                                    |                                                                              |
|                                                                                                    |                                                                                                    |                                                                                                    | دروس انتخابي                                                                 |
| مشاهده<br>محرثیات وضعیت وضعیت وضعیت وضعیت ساعت<br>له جزئیات حذف درس اخذ درس در نظری<br>درس داشجو درس رشته نظری | یاں) کنترلهای ارائه دشندہ بازہ اخذ واحد نوع از<br>نیت نام ارائه دشندہ درس طرح عملی نوع از<br>محمد 2 م 0 م محمد انتخاب مادہ 2 م 0 م محمد | نام زمانيندي ارائه زمانيندي وضعيت<br>استاد زمانيندي ارائه امتحان اعتبار شهريه(ر<br>10,000 محمد 10,000 محمد 10,000 | نام<br>۲۰۰۰ کد درس نام درس کد ازائه کلاس<br>۲۰۰۰ ۲۰۰۰ ۲۰۰۰ ۲۰۰۰ ۲۰۰۰ ۲۰۰۰    |
|                                                                                                    |                                                                                                    | 10,000                                                                                                    | 5555 of all real 15002043 2                                                  |
|                                                                                                    |                                                                                                    | 10,000                                                                                                    | 3860400567                                                                   |
|                                                                                                    |                                                                                                    |                                                                                                    |                                                                              |
| شهریه منغیر(ریال) 000 (                                                                                        | (ریال) 6,030,000 (ریال)                                                                                                    | جمع کل واحد اخذ شده 8 شهریه کل                                                                                                    | واحد نظري 8 واحد عملاتي 0                                                    |
|                                                                                                    |                                                                                                    |                                                                                                    |                                                                              |
| · _                                                                                                    |                                                                                                    |                                                                                                    |                                                                              |
| آموزشای یودمانی 🔄 حذف 🚽 ثبت                                                                                    | س از دروس رشته دانشجو 🛛 🖄 انتخاب کلاس درس برای نظام                                                                                     | انتخاب کلاس درس از دانشکده دانشجو 🎽 انتخاب کلاس دره                                                                                                    | 🖄 انتخاب کلاس درس از تمامی دانشکده ها/گروهها 🤷                               |
| شهريه                                                                                                    | .) 🧕 مشاهده دروس رشته 🧕 پرداخت الکترونیکی ر                                                                                             | ب ثبت نام 📃 😡 مشاهده دروس مازاد (پیش دانشگاهی/ جبرانی                                                                                                    | 🗸 بستن ثبت نام توسط دانشجو                                                   |
|                                                                                                    |                                                                                                    |                                                                                                    | دروس جذفبى                                                                   |
| رس وضعیت اخذ وضعیت درس در ساعت ساعت<br>درس رشته نظری عملی                                                      | ازه اخذ واحد واحد نوع وضعيت حذف وضعيت د<br>رس نظري عملي ارائه درس دانشجو                                                                | بندی زمانبندی وضعیت اعتبار<br>معمدان ثبت نام شهریه(ریال) دهنده د                                                                                                    | د نام کد نام زمان ام کلاس نام زمان اس ام زمان اس استاد ارائه درس استاد ارائه |
|                                                                                                    | ىت نشىد.                                                                                                    | دادەاي ياف                                                                                                    |                                                                              |
|                                                                                                    |                                                                                                    |                                                                                                    |                                                                              |
|                                                                                                    | شده از صفحه 🛛 درخواست مجوز حذف درس                                                                                                    | 💙 لغو حذف 🔰 👷 یاك شدن دروس حذف ا                                                                                                    |                                                                              |

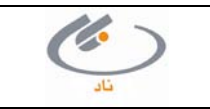

|     | مستندات واحد پشتیبانی ناد | راهنمای کاربری سیستم یکپارچه دانشگاهی <b>ناد</b><br>ثبتنام برخط دانشجو – عملیات دانشجو | دانسگاه فني و تروزاي |
|-----|---------------------------|----------------------------------------------------------------------------------------|----------------------|
| تاد | تاریخ انتشار: ۱۳۹۳/۱۰/۱۵  | شناسه سند : ITO.NAD.USG.StdEnrolement.v۰۱                                              |                      |

نکته :

- انواع کنترلهای اخذ و حذف درس هنگام ثبتنام که بصورت اتوماتیک توسط سیستم انجام می شود به شرح زیر می باشد.
   درصورتیکه هر یک از قوانین زیر رعایت نشود، درس مربوطه برای دانشجو ثبت نام نمی گردد :
  - 🗸 ظرفیت کلاس درس
  - ✓ گذراندن درس در گذشته
  - 🗸 وجود درس در دروس رشته دانشجو
    - 🗸 رعایت پیشنیازی درس
    - 🗸 رعایت همنیازی درس
  - 🗸 تطابق با گیرندگان مجاز کلاسدرس
    - ۲۰ تداخل زمان تشکیل کلاس درس
      - 🗸 تداخل زمان امتحان

## قابل توجه دانشجویان شبانه و شهریه پرداز

پس از زدن زیرمنوی انتخاب واحد، صفحه پیش پرداخت نمایش داده می شود. این صفحه شامل مبلغ پیش پرداختی می باشد که قبل از انتخاب واحد باید پرداخت شود. (شکل زیر)

| راب ورود به صفحه انتخاب واحد/حذف و اضافه ابتدا باید حداقل مبلغ پیش پرداخت شهریه را واریز نموده و سهس انتخاب واحد/حذف و اضافه<br>در |                                                                                     | پیش پرداخت شهریه ثابت                                |
|----------------------------------------------------------------------------------------------------|-------------------------------------------------------------------------------------|------------------------------------------------------|
| ماتيد.                                                                                                    | ابتدا باید حداقل مبلغ پیش پرداخت شهریه را واریز نموده و سهس انتخاب واحد/حذف و اضافه | براي ورود به صفحه انتخاب واحد/حذف و اضافه<br>نمائيد، |
| حداقل پیش پرداخت: 600000 ریال                                                                                                    | 600000 ريال                                                                         | حداقل پیش پرداخت:                                    |
| پرداخت الکترونیکی حداقل پیش پرداخت                                                                                                 | فت                                                                                  | پرداخت الکترونیکی حداقل پیش پردا                     |

با انتخاب دکمه **پرداخت الکترونیکی حداقل پیش پراخت،** صفحه زیر نمایش داده می شود. در این صفحه دکمه پرداخت الکترونیکی را زده و وارد صفحه بانک شوید.

**توجه :** مبلغی که مقابل حداقل الزام پرداخت نوشته شده است باید پرداخت گردد.

| م خانوادگی:<br>اشاستامه، 1214<br>ام آموزشی: شبانه<br>بمسال ورود: 921 | يار<br>مالينيان<br>ما          |                                  | انو:<br>هو: رخب<br>هو: آزاد<br>چه: آزاد                        | ن<br>نام پ<br>منبع                | دانشجو ( سرترم)                         | - کنترل<br>، از سایر دانشگاهها با تعییر رشته<br>واحد (منتظر عملیات انتخاب واحد توسط | شماره ناشخویی:<br>کد علی:<br>رشته: میدسی برق<br>نوع بلیزش: بلیزیز، انتقای<br>آخرین وضعیت تحصیلی: دیتار به انتخان    |
|----------------------------------------------------------------------|--------------------------------|----------------------------------|----------------------------------------------------------------|-----------------------------------|-----------------------------------------|-------------------------------------------------------------------------------------|----------------------------------------------------------------------------------------------------|
|                                                                      |                                |                                  | بدهكار                                                         |                                   |                                         | J <sub>0</sub> 6,000,00                                                             | ومعبت نهایی عالد دانشتو : 00                                                                                        |
|                                                                      |                                |                                  |                                                                |                                   |                                         |                                                                                     |                                                                                                    |
|                                                                      |                                |                                  |                                                                |                                   |                                         |                                                                                     | بنفكري داشنعو                                                                                                    |
| ونعيت أوميط                                                          | بانک                           |                                  | تاريخ سند                                                      | مبلغ قابل پرداخت                  | نيفسال                                  | نوع يردافت                                                                          | بنغگری داشتو<br>مورد پرداخت                                                                                         |
| وتعت اوتيده<br>البدشية<br>البدشية                                    | بانک                           | بنک ملیں<br>بنک ملی              | تاريخ<br>1393/07/16<br>1393/07/16                              | سال قابل پرداخت<br>0<br>6,000,000 | لىشىناك<br>921<br>921                   | وع پرداخت<br>شهریه منفر انتخاب واحد<br>شهریه قابت انتخاب واحد                       | بنفکاری داشتو<br>فود برداخت<br>شهریه احسبایی انتخاب واحد<br>شهریه احسبایی انتخاب واحد                               |
| وتعبت اوتيده<br>تابيد شده<br>تابيد شده<br>وك                         | بانک<br>5,000,000              | یانک ملی<br>یانک ملی<br>بانک ملی | میں کر ہیں کہ اور اور اور اور اور اور اور اور اور اور          | ىرىكى<br>0<br>6,000,000           | ا برهسال<br>921<br>921<br>بو پرداختی: 0 | نوع پردادی<br>شهریه معبر اعلاب واحد<br>شهریه نابت اعلاب واحد<br>حد                  | بنفکری داشتو<br>فور برداخت<br>شوریه احسابی انتخاب واخد<br>شوریه احسابی انتخاب واخد<br>جمع قبل برداخت: 6,000,000     |
| وشمت اوشنده<br>تابد شده<br>تابد شده<br>واد                           | بانک<br>6,000,000<br>6,000,000 | ینک ملی<br>ینک ملی<br>یزدادت:    | الرية سنة<br>1393/07/16<br>1393/07/16<br>قا بر<br>حدائل الراغر | الله قال يواخت<br>0<br>6,000,000  | ىلىقىسال<br>921<br>921-يويرداختى: 0     | نوع پرداخت<br>شهریه مغیر انتخاب واحد<br>شهریه تابت انتخاب واحد<br>حد                | بدهکاری داشتو<br>فود برداخت<br>شهریه احسبایی انتظار واحد<br>شهریه احسبایی انتظار واحد<br>جمع قابل برداخت: 6,000,000 |

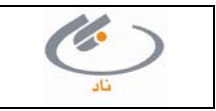